# HERSTELD HERVORMDE KERK

## Hoe log ik in met twee-factor authenticatie?

Nadat u uw twee-factor authenticatie heeft gekoppeld, kunt u als volgt inloggen op de website.

#### Stap 1

Ga naar https://kerkelijkegidshhk.nl/ en klik rechtsboven op de knop 'Inloggen'.

|                                         |               |                               | Kerkelijke G                               | ids       |                                 | Registreren Inlog |
|-----------------------------------------|---------------|-------------------------------|--------------------------------------------|-----------|---------------------------------|-------------------|
| lome Synode Cla                         | isses Gemeent | en Organen van bijs           | and Predikanten & Kandidate                | n Overige |                                 | G                 |
|                                         |               |                               |                                            |           |                                 |                   |
|                                         |               |                               |                                            |           |                                 |                   |
| O Zaskar                                | in de Ker     |                               |                                            |           |                                 |                   |
| O Zoeken                                | in de Ker     | kelijke Gids                  |                                            |           |                                 |                   |
| <b>O</b> Zoeken                         | in de Ker     | kelijke Gids<br><sub>zo</sub> | ∙k gemeente                                |           | Zoeken                          |                   |
| Zoek voorganger  Zoek op naam van voorg | in de Ker     | kelijke Gids                  | <b>:k gemeente</b><br>sek op naam gemeente |           | Zoeken<br>Zoek op achternaam ol | f plaats          |

#### Stap 2

Klik op de keuze 'Met uw wachtwoord en twee-factor authenticatie'.

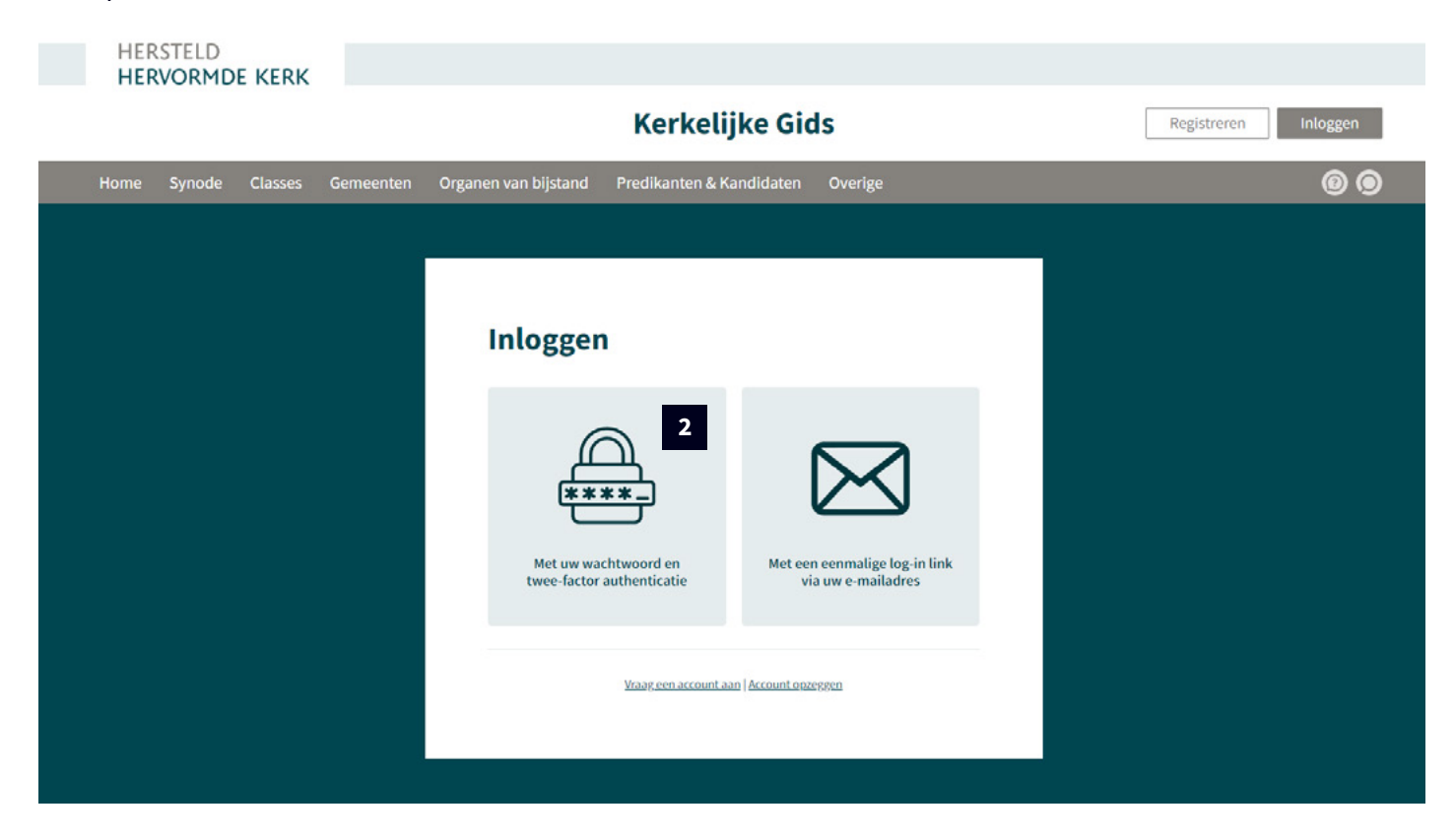

# HERSTELD HERVORMDE KERK

### Stap 3

Open uw authenticator app (Microsoft- of Google Authenticator) en zorg dat de 'Kerkelijke Gids HHK' open staat zodat u de blauwe code kunt zien.

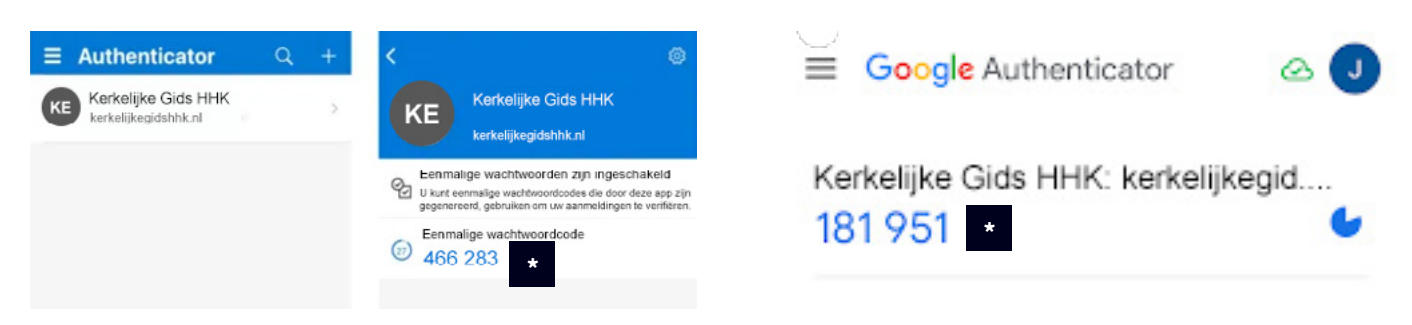

### Stap 4

Vul uw 'Gebruikersnaam', 'Wachtwoord' en '2FA authenticatie code' in en klik daarna op de knop 'Inloggen'.\*

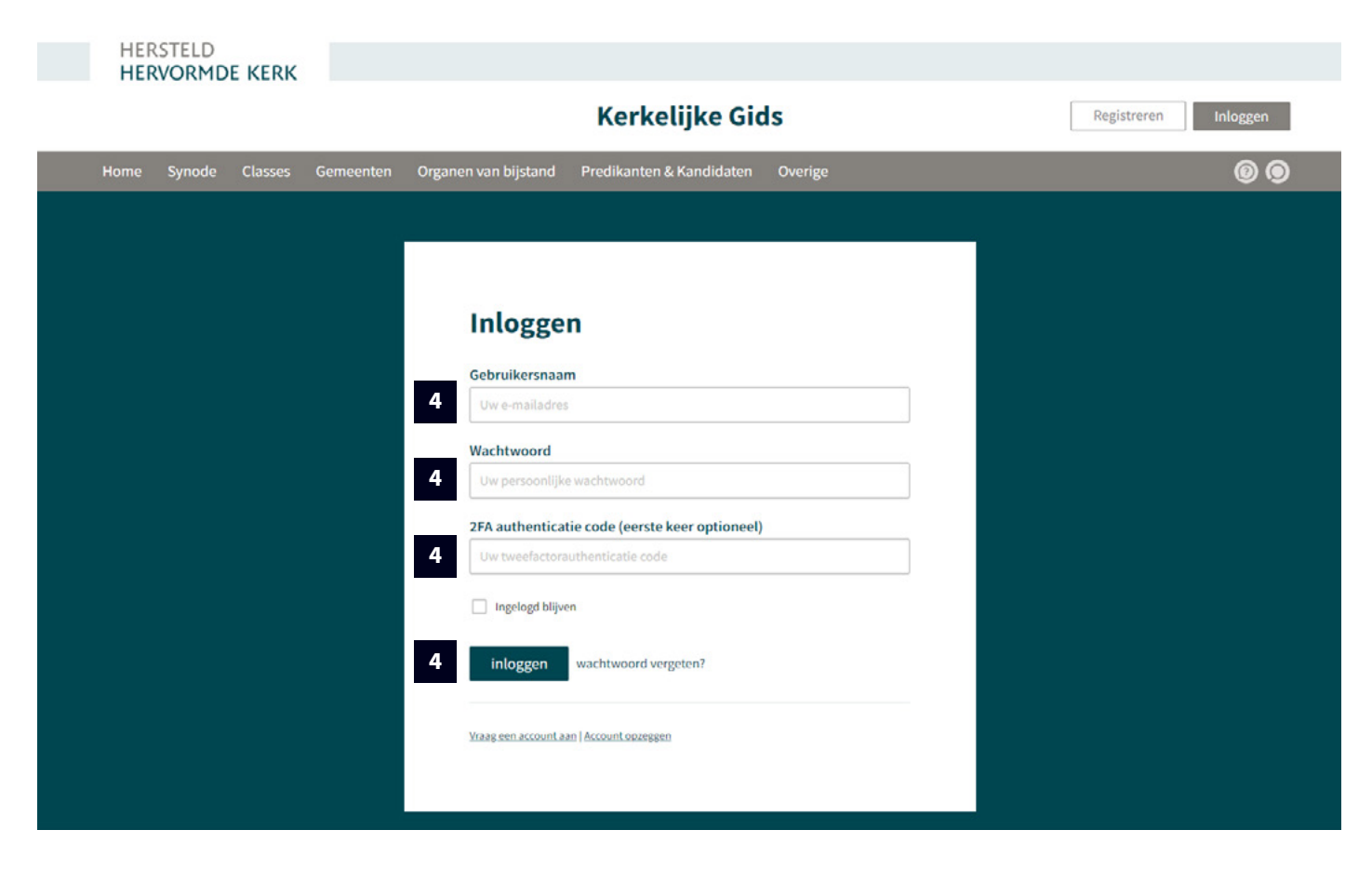

\*De 2FA authenticatie code kunt u vinden in uw authenticator app als de blauwe code. Deze kunt u gemarkeerd terugvinden bovenaan deze pagina.